.... Accedete al sito www.kronogest.it

# **Re Installazione KRONOS** (....per esempio quando si cambia PC !! )

- Scaricare Setup/Installer(sezione Download) e l'Aggiornamento(Home page) di KRONOS ed eseguite Installer con tasto DX come amministratore, quindi Update di kronos (Attenzione l'Update necessita di password, Richiedetela ai nostri recapiti)
- il contenuto della cartella C:\ Media by Elco Sistemi precedentemente copiata lo incollate nella cartella C:\Media by Elco Sistemi nel nuovo PC ...ATTENZIONE senza sovrascrivere i files già esistenti

# **Nuova Installazione KRONOS** (...anche per client/altro posto lavoro)

- Scaricare Setup/Installer(sezione Download) e l'Aggiornamento(Home page) di KRONOS ed eseguite Installer con tasto DX come amministratore, quindi Update di kronos (Attenzione l'Update necessita di password, Richiedetela ai nostri recapiti)
- (....Non eseguite questo punto per installazione solo client\_altro posto lavoro ) Posizionate nella C:\ Media by Elco Sistemi la BASE\_DATI.mdb

. . . . . . . . . .

**3.** Accedendo ad **Avvio Vendite** o **Contabilità** sul Desktop.... Il programma dovrebbe agganciare automaticamente la vostra Base dati... se così non fosse chiamate il comando : Rease Dati

Seleziona Base Dati di lavoro

e collegate la base dati secondo il percorso prestabilito (..normalmente C:\Media by Elco Sistemi) NB: la Base Dati da client si dovrà selezionare, ovviamente, attraverso percorso di rete.

# ULTERIORI: Rammentiamo di installate PDFCREATOR x invio documenti in Email

E dipendentemente dal vostro gestore Posta (...out look, thunderbird o altro) di settare adeguatamente in anagrafica aziende

|                                                                     | Anagrafica Aziende (F10) ilita modifiche Parametri                                                                              |                           |
|---------------------------------------------------------------------|----------------------------------------------------------------------------------------------------|---------------------------|
| <u>P</u> rincipale <u>A</u> rchivi <u>D</u> ocumenti P <u>r</u> odu | 🥒 💥 66' 😪 🖻                                                                                                    |                           |
| Seleziona Base Dati Ctrl+B<br>Manutenzione Database                 | Dati Anagrafici Altri Anagrafici Contabili Vendite Ulteriori Fattura XML                                                        |                           |
| Anagrafica <u>A</u> ziende Ctrl+A                                   | Modalità/Tecnologia per Invio E-Mail                                                                                            |                           |
| <u>F</u> ine Elaborazioni Alt+F4                                    | 1 Outlook Express<br>2 Office Outlook MAPI<br>2 Personalizza Corpo Messaggio Documer 3 Office Outlook OLE IC.) inviati 3 PDF Gr | eator<br>PDF<br>eator New |
|                                                                     | 4 Altri Client di Posta                                                                                                    |                           |

Vi raccomandiamo di eseguire periodicamente le copie, della cartella dove risiede la vostra base dati (*normalmente*, C:\Media by Elco Sitemi) su supporto esterno, Pen-drive o altra periferica...

... **può capitare che dopo un Upgrade a Windows\_10** o installazioni/disinstallazioni critiche l'accesso al programma KRONOS non funga (...cannot start Access ...cannot read register etc.).

# Per risolvere:

- 1<sup>^</sup> Opzione, la più semplice e veloce
- Cancellate dal desktop le icone [AVVIO Media Vendite]
- Eseguite il normale aggiornamento Update\_Kronos dal sito <u>www.kronogest.it</u>.

Ciò Aggiornerà programma e posizionerà le nuove icone di Avvio, perfettamente funzionanti.

- . Vedi sotto ultimo punto: Avvio 1^ volta come amministratore
- 2<sup>^</sup> Opzione, in alternativa
- Scaricate SETUP/Installer dal sito www.kronogest.it sezione download, eseguite con tasto DX come
   amministratore
  - e scegliete l'opzione Repair

. Quindi Eseguite il normale aggiornamento Update\_Kronos dal sito www.kronogest.it

#### . Eseguire avvio KRONOS

( solo per la PRIMA VOLTA tasto Dx del mouse su icona avvio ed esegui come amministratore )

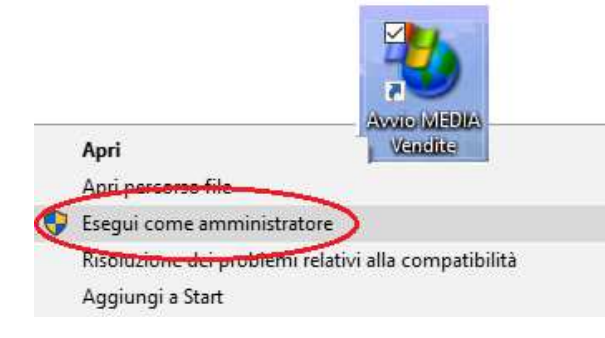

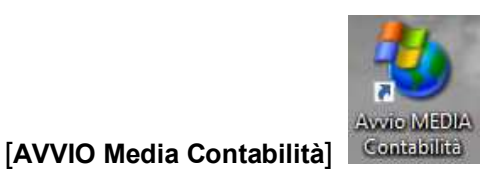

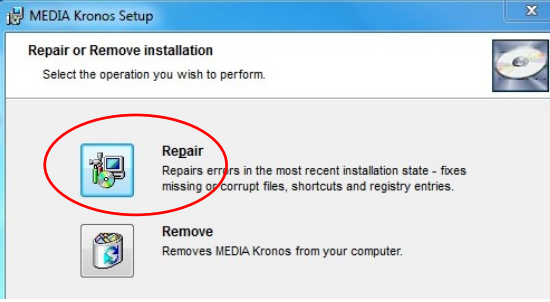

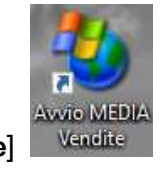

# Note per WIN-SERVER 20xx

**1.** Tasto destro Mouse su "**Risorse del Computer**", selezionare opzione "**Proprietà**": si aprono le proprietà del sistema Windows Server. Selezionare, quindi, "**Avanzate**" e premere il pulsante "**Impostazioni**".

| Proprietà del sistema                       | a                                                                                                 |                    |                           | ? ×          |  |  |
|---------------------------------------------|---------------------------------------------------------------------------------------------------|--------------------|---------------------------|--------------|--|--|
| Aggiomemont                                 | i putomotici                                                                                      | Conno              | ociona romata             | - 1          |  |  |
| Generale                                    | Nome computer                                                                                     | Lonnessione remota |                           |              |  |  |
| Generale                                    | Nome computer                                                                                     | Hardware Avanzate  |                           |              |  |  |
| Per effettuare la ma<br>come Administrator. | Per effettuare la maggior parte delle seguenti modifiche, occorre accedere<br>come Administrator. |                    |                           |              |  |  |
| Prestazioni                                 |                                                                                                   |                    |                           | - II         |  |  |
| Effetti visivi, pianifi<br>virtuale         | cazione processore, i                                                                             | utilizzo memoria ( | e memoria<br>Impostazioni | $\mathbf{b}$ |  |  |
| ⊢ Profili utente                            |                                                                                                   |                    | ~                         |              |  |  |
| Impostazioni deskt                          | op basate sul tipo di a                                                                           | accesso effettua   | to                        |              |  |  |
|                                             |                                                                                                   |                    |                           |              |  |  |
|                                             |                                                                                                   |                    | l <u>m</u> postazioni     |              |  |  |
| Avvio e ripristino                          |                                                                                                   |                    |                           | ור           |  |  |
| AVVIO dei sistema,                          | errori di sistema e inro                                                                          | ormazioni di debl  | łg                        |              |  |  |
|                                             |                                                                                                   |                    | Imp <u>o</u> stazioni     |              |  |  |
|                                             | <u>V</u> ariabili d'ambie                                                                         | nte <u>S</u> eg    | nalazione errori          | ]            |  |  |
|                                             |                                                                                                   |                    |                           |              |  |  |
|                                             | OK                                                                                                | Annu               | <b>illa</b> <u>A</u> ppli | ca           |  |  |

2. Selezionare nell'ambito delle "Opzioni Prestazioni" la scheda "Protezione esecuzione programmi". Quindi premere il pulsante "Aggiungi..."

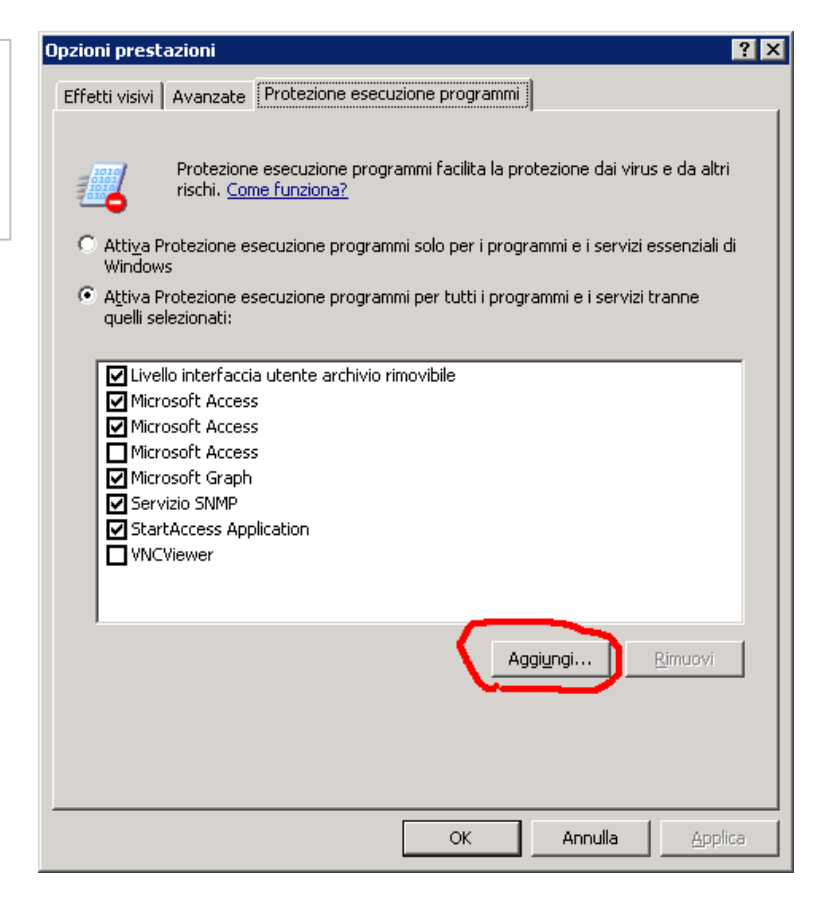

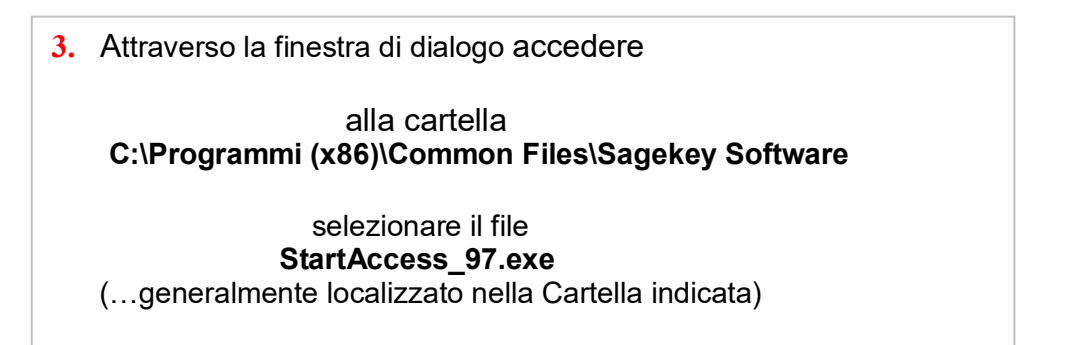

Apri Cer

| Apri               | ? 🗙                                                                                                    |
|--------------------|----------------------------------------------------------------------------------------------------|
| Cerca jn:          | 🗁 Sagekey Software 🔄 🕥 🎓 📂 🎹 🗸                                                                                                    |
| E StartAc          | Documenti recenti     Desktop     Desktop     Documenti     Risorse del computer     System (C:)     Floppy da 3,5 pollici (A:)     System (C:)     File comuni     File comuni     Sagekey Software     Dati (D:)     Duty DV(D (F-)) |
| <u>N</u> ome file: |                                                                                                    |
| <u>T</u> ipo file: | Risorse di rete                                                                                                    |
|                    |                                                                                                    |
|                    | Apri                                                                                                    |
|                    | Cerca jn: 🗁 Sagekey Software 💽 🕓 🤔 📂 🎹 🕶                                                                                                    |
|                    | StartAccess_97.exe                                                                                                    |
|                    | Nome file: StartAccess_97.exe                                                                                                    |
|                    | ipo file: File eseguibili                                                                                                    |

| Seguire stessa operazio<br>Disco locale (C:) > Programmi (xi | ne su C:\Programmi (<br>36) > Microsoft Office97 > 0 | (x86)\Common | Files\Acces |
|--------------------------------------------------------------|------------------------------------------------------|--------------|-------------|
| Nome                                                         | Ultima modifica                                      | Тіро         | Dimensione  |
| MSACC8.OLB                                                   | 19/12/96 00:00                                       | File OLB     | 304 KB      |
| 🔊 msaccess.exe                                               | 25/07/97 01:37                                       | Applicazione | 2.947 KB    |
| msaccess.srg                                                 | 25/07/9/01:37                                        | File SRG     | 29 KB       |

Potrebbe essere necessario attivare lettura e scrittura per Authentication User:

C:\Media By Elco Sistemi (e relative cartelle pc01,pc02 ecc..)

C:\Program Files (x86)\Common Files\Access 97 Runtime

C:\Program Files (x86)\Common Files\Sagekey Software

Nel caso sia attivato il Terminal Server assegnare agli utenti il gruppo desktop remoto.

| Aggiungere Client-Kronos in                                                                                                    | Proprietà - Avvio MEDIA Vendite                                                                                                    | ? 🗙 |
|----------------------------------------------------------------------------------------------------|----------------------------------------------------------------------------------------------------|-----|
| Terminal Server.                                                                                                    | Generale Collegamento Compatibilità                                                                                                    |     |
| Copiate i collegamenti da qualsiasi<br>Client che utilizza KRONOS.                                                                                                    | Avvio MEDIA Vendite                                                                                                    |     |
| Quindi con <b>tasto Dx + proprietà</b><br>variate la parte finale del percorso di<br>Destinazione (Come nell'immagine)<br>Es: <b>PC06</b> per nuovo un client<br>ETC. 07/08/xx | Tipo:       Applicazione         Percorso:       Access 97 Runtime         Destinazione:       "D:\PC06\MEDIA Vendite.mde"         Da:       "C:\MEDIA by Elco Sistemi" |     |
| Generale Colleg<br>Tipo:<br>Percorso:<br>Destinazione:<br>Da:                                                                                                    | vio MEDIA Contabilità gamento Compatibilità vvio MEDIA Contabilità Applicazione Access 97 Runtime "C:\PC06\MEDIA Contabilità.mde"                                       |     |

# UpTermin.bat

per posizionare tutte le sessioni di MEDIA **PC01..PCxx** dopo ogni **Update**/Aggiornamento del programma Kronos

| Update PROGRAMS da: C:\Media By Elco Sistemi   |  |
|------------------------------------------------|--|
| a: C:\PC01 C:\PC07                             |  |
| (avez Cantelle automaticamente en inecistenti) |  |
|                                                |  |
|                                                |  |

# istruzioni in file UPTERMIN.BAT

| :START     |                      |       |                          |    |                 |
|------------|----------------------|-------|--------------------------|----|-----------------|
| C:         |                      |       |                          |    |                 |
| CD\        |                      |       |                          |    |                 |
| ECHO OFF   |                      |       |                          |    |                 |
| C:         |                      |       |                          |    |                 |
| CLS        |                      |       |                          |    |                 |
| ECHO OFF   |                      |       |                          |    |                 |
| ECHO .     | Update Kronos        | da:   | C:\Media By Elco Sistemi | a: | C:\PC01 C:\PC09 |
| ECHO .     |                      |       |                          |    |                 |
| ECHO .     | (crea Cartelle autor | matic | amente se inesistenti)   |    |                 |
| ECHO .     |                      |       |                          |    |                 |
| PAUSE      |                      |       |                          |    |                 |
| ECHO ON    |                      |       |                          |    |                 |
|            |                      |       |                          |    |                 |
| md C:\Pc01 |                      |       |                          |    |                 |
| md C:\Pc02 |                      |       |                          |    |                 |
| md C:\Pc03 |                      |       |                          |    |                 |
| md C:\Pc04 |                      |       |                          |    |                 |
| md C:\Pc05 |                      |       |                          |    |                 |
| md C:\Pc06 |                      |       |                          |    |                 |
| md C:\Pc07 |                      |       |                          |    |                 |
| md C:\Pc08 |                      |       |                          |    |                 |
| md C:\Pc09 |                      |       |                          |    |                 |
|            |                      |       |                          |    |                 |
|            |                      |       |                          |    |                 |

cls

COPY C:\Mediab~1\\*.mde C:\PC01 COPY C:\Mediab~1\\*.mde C:\PC02 COPY C:\Mediab~1\\*.mde C:\PC03 COPY C:\Mediab~1\\*.mde C:\PC04 COPY C:\Mediab~1\\*.mde C:\PC05 COPY C:\Mediab~1\\*.mde C:\PC06 COPY C:\Mediab~1\\*.mde C:\PC07 COPY C:\Mediab~1\\*.mde C:\PC08 COPY C:\Mediab~1\\*.mde C:\PC09

ECHO OFF ECHO . ECHO . ECHO . ECHO . \*\* END \*\* KRONOS aggiornato su tutte le sessione Terminal \*\* ECHO . ECHO .

:END